# Risoluzione dei problemi relativi a PCCE - Come ripristinare il nome di dominio completo di Finesse e CUIC nella pagina Inventory

# Sommario

Introduzione Prerequisiti Requisiti Componenti usati Premesse Problema Soluzione

### Introduzione

Questo documento descrive come ripristinare il nome di dominio completo (FQDN) di Finesse e Cisco Unified Intelligent Center (CUIC) nella pagina di inventario di Package Contact Center Enterprise (PCCE)

## Prerequisiti

#### Requisiti

Cisco raccomanda la conoscenza dei seguenti argomenti:

- PCCE
- Finesse
- CUIC

#### Componenti usati

Le informazioni fornite in questo documento si basano sulle seguenti versioni software e hardware:

- PCCE 12.0(1)
- CUIC 12.0(1)
- Finesse 12.0(1)

Le informazioni discusse in questo documento fanno riferimento a dispositivi usati in uno specifico ambiente di emulazione. Su tutti i dispositivi menzionati nel documento la configurazione è stata ripristinata ai valori predefiniti. Se la rete è operativa, valutare attentamente eventuali conseguenze derivanti dall'uso dei comandi.

### Premesse

In PCCE 12.0 Single Pane Of Glass (SPOG), la pagina Inventory riporta normalmente Finesse e altri componenti PCCE con il nome FQDN, come mostrato nell'immagine.

| dhaha<br>cisco | Unified Contact Center Enterprise Management | Q |  |
|----------------|----------------------------------------------|---|--|
|                | Inventory                                    |   |  |
| ( î )          | ٩                                            |   |  |
| Overview       |                                              |   |  |
|                | Host Name                                    | - |  |
|                | aw12sidea .Cisco.com                         |   |  |
| Infrastructu   | aw12sidebCisco.com                           |   |  |
|                | culcpri. Cisco.com                           |   |  |
|                | culosecCisco.com                             |   |  |
| Oracalastica   | finessep .Cisco.com                          |   |  |
| Organization   | finesses .Cisco.com                          |   |  |
|                | livedatap .Cisco.com                         |   |  |
|                | livedatasec ,Cisco.com                       |   |  |
| Users          | pg12a .Cisco.com                             |   |  |
|                | pg12bCisco.com                               |   |  |
|                | router12a .Cisco.com                         |   |  |
| Capacity       | router12b .Cisco.com                         |   |  |

## Problema

PCCE SPOG in determinati scenari, nella pagina Inventario nome host, riporta le voci come nome host anziché come FQDN.

## Soluzione

Per assicurarsi che nella pagina di inventario del nome host i componenti PCCE siano elencati con il nome FQDN, è necessario eseguire i passaggi obbligatori seguenti:

1. È importante scoprire cosa è stato immesso come nome host del server durante la fase di configurazione iniziale. Se il nome di dominio completo (FQDN) è stato immesso come nome host nella tabella host del computer (t\_Machine\_Host) nel database AW (AWDB), il nome di dominio completo verrà visualizzato nella colonna MachineName. Tuttavia, se la voce hostfile nei server (ad esempio Finesse) è solo il nome host e non il nome di dominio completo (FQDN), SPOG alla fine segnala il nome host.

2. Quando si aggiunge un server nella configurazione Web PCCE e si aggiungono i dettagli per il campo Nome host come nome host/IP/FQDN, per recuperare il nome FQDN viene utilizzato il valore del nome host fornito.

• Il file host del server aggiunto viene prima aggiornato e il campo HostName della tabella t\_Machine\_Host viene aggiornato di conseguenza in AWDB.

- Se non viene trovata alcuna voce, viene eseguita una query sul DNS (Domain Name Server) per recuperare il nome di dominio completo. Questo a sua volta viene utilizzato per aggiornare il campo HostName della tabella t\_Machine\_Host in AWDB.
- Se la query DNS ha esito negativo a causa di problemi relativi alla risoluzione dei record DNS (le ricerche dirette o inverse per la voce server hanno esito negativo), qualsiasi configurazione contenuta nel nome host della configurazione Web viene utilizzata per aggiornare il campo HostName della tabella t\_Machine\_Host in AWDB.
- Qualsiasi elemento elencato per la voce server nel campo HostName della tabella t\_Machine\_Host in AWDB è quello che è elencato infine nell'inventario di PCCE SPOG.
- 3. Lo schema della tabella t\_Machine\_Host ha l'aspetto illustrato nell'immagine.

| l | 🚍 Pasuta 🔡 Mass | agea        |              |          |         |               |               |             |            |                 |
|---|-----------------|-------------|--------------|----------|---------|---------------|---------------|-------------|------------|-----------------|
| l | Machine Host D  | NachineName | Machine Type | HastName | VNHoeID | WinstanceUuid | AutoGenerated | Description | OurgeSarp. | Date Time Stamp |
| l |                 |             |              | -        | _       |               |               |             |            |                 |

4. Per l'ambito di questa documentazione, considerare un esempio in cui il file host del server non ha una voce con FQDN. In questo scenario, controllare il file host in tutti i server. Accertarsi che Finesse, CUIC e altri componenti PCCE siano aggiunti con il nome di dominio completo. Sono inclusi i server AW da cui viene inviata la richiesta.

5. Eseguire quindi un backup DB.

- 6. Per aggiornare t\_Machine\_Host:
  - Ridistribuire il PCCE. Passare a una distribuzione che eliminerà completamente le tabelle del computer e tornerà a PCCE e fornirà nuovamente i dettagli.
  - In alternativa, utilizzare il comando di aggiornamento SQL per aggiornare direttamente la tabella host del computer t\_Machine\_Host per i server interessati (Finesse, ecc.). Se questo passaggio è selezionato; verificare che tutti i nodi di database (logger/Aws) per entrambi i lati siano sincronizzati dopo l'esecuzione dell'aggiornamento.

**Nota:** L'aggiornamento manuale della tabella host del computer è consigliato solo per l'installazione in laboratorio.